## 読売IDで新規入会、移行手続きする方法

## ④ わいず倶楽部に新規入会する+読売 ID に登録していない

1. わいず倶楽部 HP トップの「新規入会申込み」を押します。

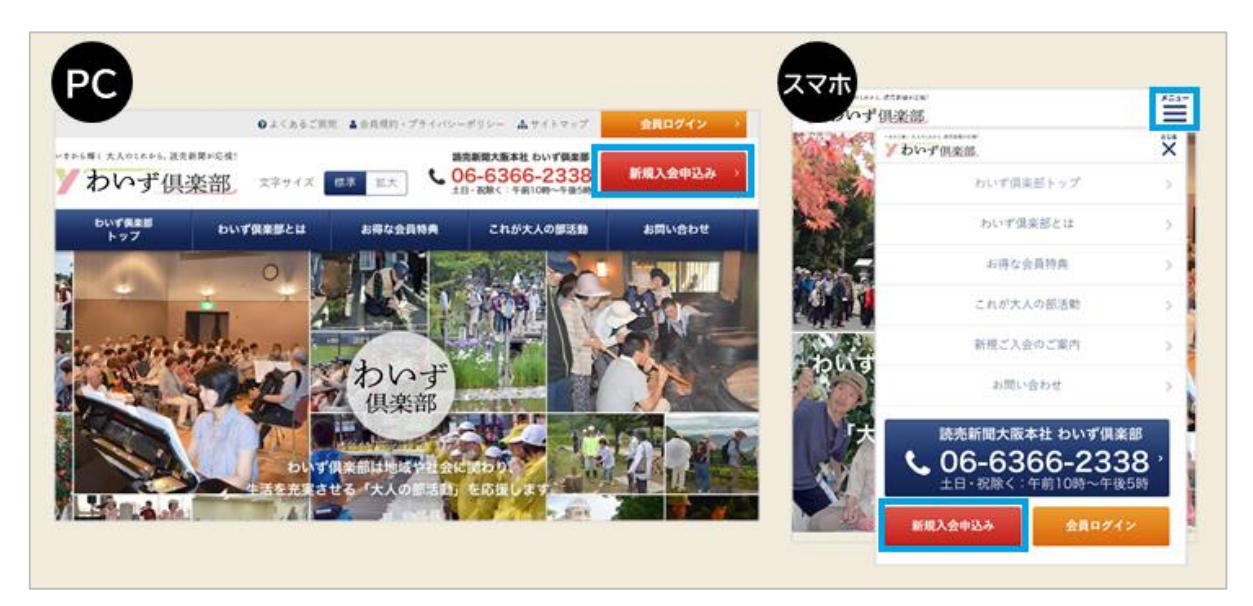

2.「新規入会のご案内」のページに移ります。読売 ID をお持ちでない方は、「読売 ID 新規登録」(赤色)を押してください。

| わいず信楽部は今年50歳以上で開内におけ                                                        | 5みの方なら、どなたでも入会できます。                                                                                                    |
|-----------------------------------------------------------------------------|----------------------------------------------------------------------------------------------------|
| 入会費・年会費は無料で、読売M                                                             | 6関構読者以外の方も歓迎です。                                                                                                    |
| すでに読売Dをお持ちの方は簡単に登除することができます。           読売ID           パスワード           小スワード | 2023年2月8日までにわいず倶楽部会員に登録<br>された方へ<br>2023年2月13日より、該用Dをつかってログインする方<br>に定わりました。今までの会員書号とパスワードではロ<br>インができません。<br>わいず供用部会員番号から該用Dへの移行手続きをお願<br>します。 |
| ■世のを当れた方 ・ パスワードを当れた方 ・                                                     | わいず供産部会員番号                                                                                                    |
| また読売のをお持ちでない方は、読売のの新規登録をお願                                                  | 移行手続き                                                                                                    |

3. パソコンまたはスマートフォンのメールアドレスを入力し、読売 ID の仮登録を行いま す。読売 ID の規約をお読みの上、「同意する」にチェックを入れ、「送信」を押してくださ い。このメールアドレスは、今後、読売 ID(わいず HP へのログイン ID)として利用しま す。

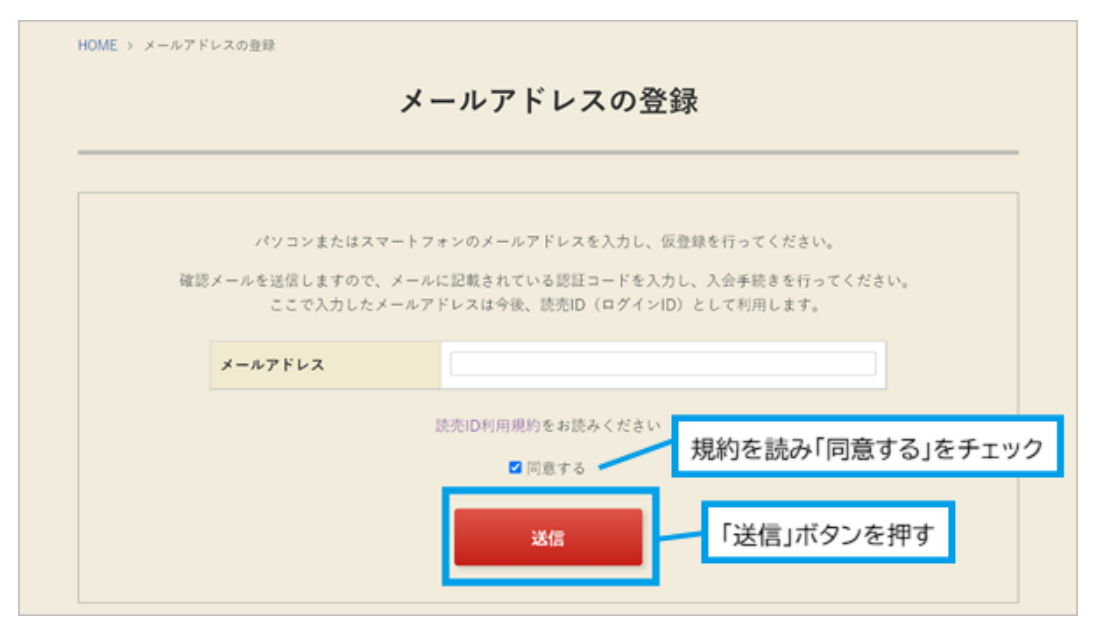

4. 先ほど入力したメールアドレスに、「認証コード」を記載した確認メールが届きます。 確認メールが届いたら、認証コード(数字)を確認してください。認証コードの入力画面 で、認証コード(数字)を入力し、「送信」を押してください。

| 8. わいず倶引<br>わいず倶引                                          | 楽部 <info@ysclub.jp><br/>具楽部】メールアドレス認証手続きのお願い</info@ysclub.jp>      |  |
|------------------------------------------------------------|--------------------------------------------------------------------|--|
| メールアドレス書                                                   | 認証手続きのお願い                                                          |  |
| わいず倶楽部です<br>メールアドレス登<br>下記コードをブラ<br>認証コード:3963<br>有効期限:60分 | F。<br>を練に必要な認証コードをお送りします。<br>ラウザの「認証コード」欄に入力し認証手続きを完了してください。<br>33 |  |
| HOME > メールアド                                               | ジレスの登録 認証コードの入力                                                    |  |
|                                                            | 入力されたメールアドレス宛にメールを送信しました。<br>メッセージに記載された認証コードを入力してください。            |  |
|                                                            | 認証コード<br>送信                                                        |  |

5.「わいず倶楽部会員登録フォーム」に移行します。「読売 ID 会員情報」の各項目(お名前、住所、電話番号など)と「わいず倶楽部会員情報」を入力してください。必須の情報 をすべて入力したら、わいず倶楽部会員規約を読み、同意の上、「確認へ」を押してくだ さい。

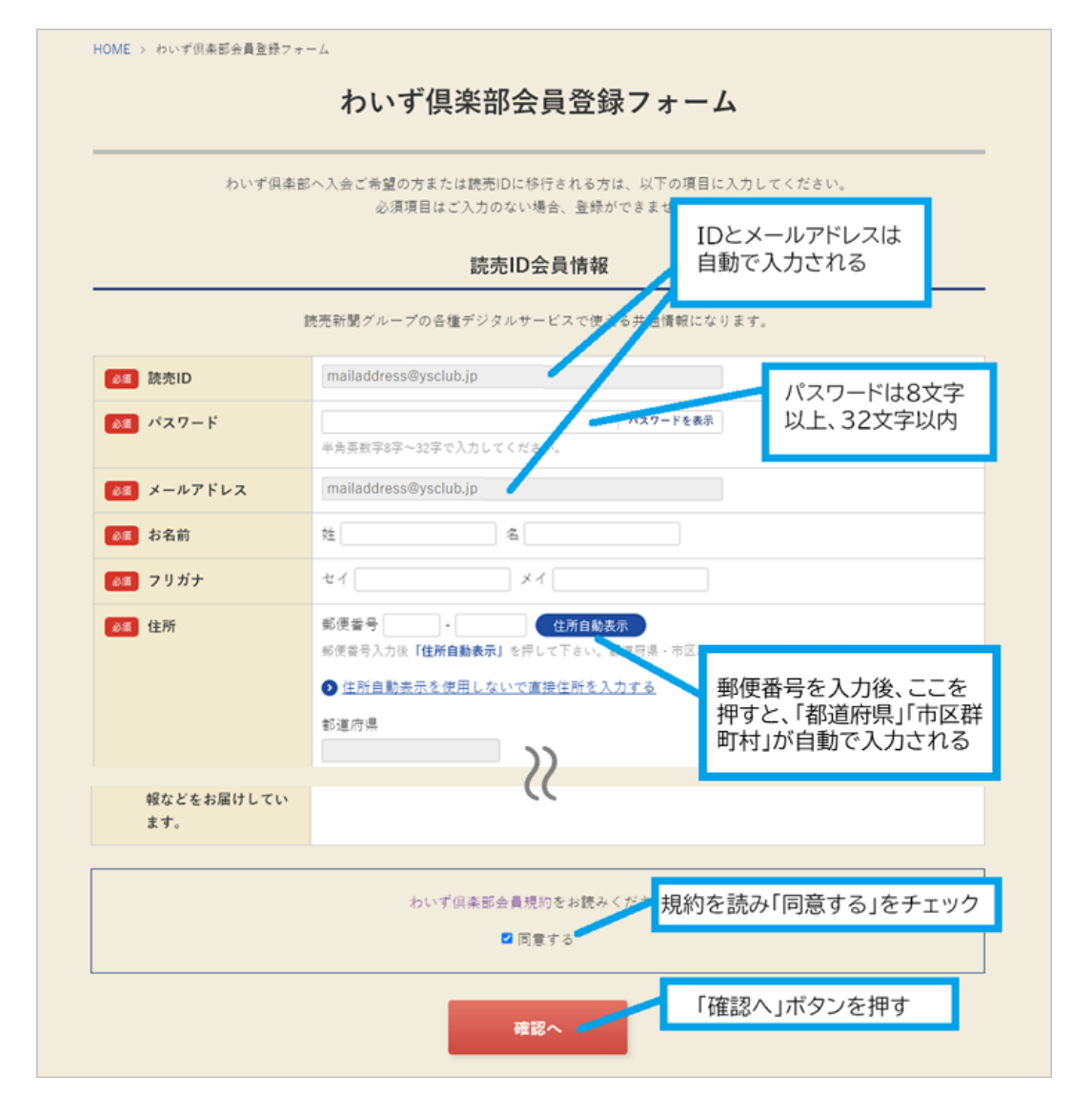

6.入力内容に間違いがなければ、「送信」を押してください。修正する場合は「戻る」を 押して、さきほどと同じ手順で確認し、「送信」を押してください。

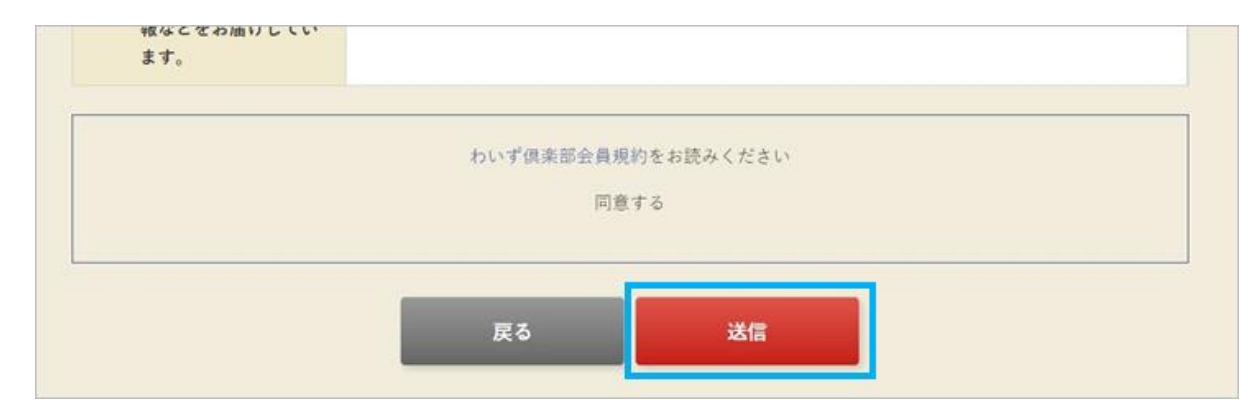

7.登録完了の画面が出たら、わいず倶楽部と読売 ID の会員登録は完了です。「会員トップへ」を押してください。

| HOME > 登绿完了 |                                             |  |
|-------------|---------------------------------------------|--|
|             | 登録完了                                        |  |
|             |                                             |  |
|             | ご登録ありがとうございました。<br>読売ID、わいず倶楽部の会員登録が完了しました。 |  |
|             | メールアドレス宛に確認メールが届きます。                        |  |
|             | 会員トップへ                                      |  |
|             |                                             |  |

8.わいず HP のマイページの画面に変わります。マイページに表示されているのが、わいず倶楽部デジタル会員証です。お名前と読売 ID、わいず会員番号をご確認ください。

| ● 会員特典                       | マイページ         | >        |                       |   |
|------------------------------|---------------|----------|-----------------------|---|
| <ul> <li>記念写真</li> </ul>     |               |          |                       |   |
| Y's TOPICS                   | わいず但楽音        | 『デジタル会員詞 | 5                     |   |
| ▶ ゴルフ部月例会概要                  | 170 · 7 Beach |          |                       | _ |
| <ul> <li>新聞購読の手引き</li> </ul> |               | 読売 太郎樹   | Ŕ                     |   |
| ● 活動のパートナー                   |               | 読売ID     | mailaddress@ysclub.jp |   |
|                              |               | わいず会員番号  | 123456                |   |
| 讀意新聞 1990                    |               | 入会年月日    | 2022年12月31日           |   |